## Hướng dẫn cài đặt plugin trên MacBook:

- 1. Cài đặt trình duyệt Chrome:
  - 1.1. Tải Chrome từ trang chủ của Google
    - Nhấn vào liên kết sau: https://www.google.com/chrome/

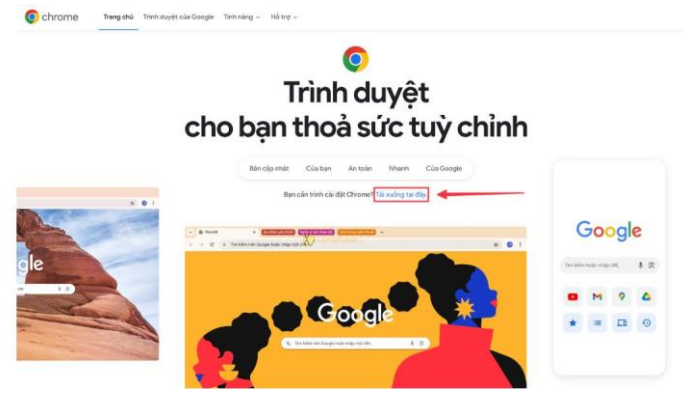

- Chọn "Chấp nhận và cài đặt". Đợi file cài chrome tải xuống hoàn tất.
- 1.2. Sau khi tải xong, mở file cài đặt và kéo Chrome vào thư mục Applications:

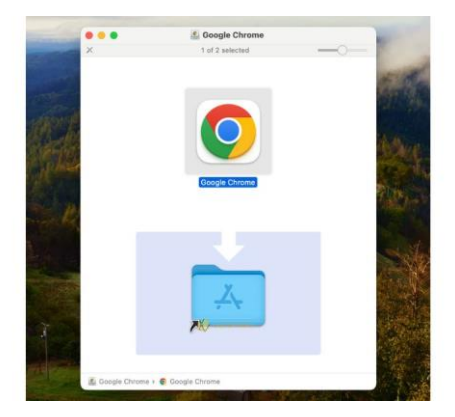

## 2. Tải các file cài đặt từ WTS:

- 2.1. Mở trình duyệt Chrome, truy cập vào WTS, nhập tên đăng nhập và mật khẩu.
- 2.2. Sau đó click Đăng nhập, thông báo hướng dẫn cài đặt plugin xuất hiện:

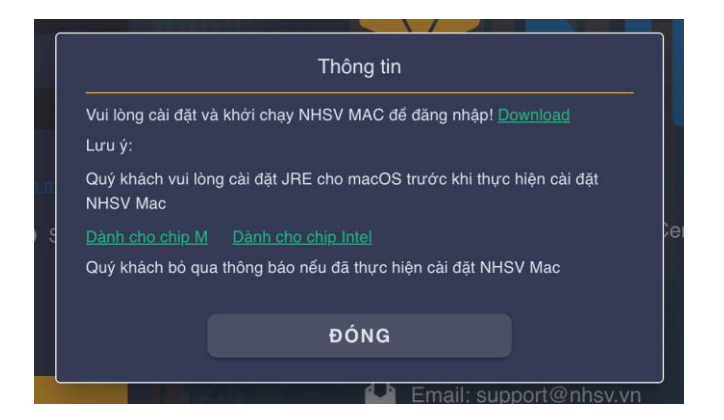

- 2.3. Click vào link trên cùng để tải bộ cài plugin.
- 2.4. Click vào link bộ cài JRE tương ứng với loại MacBook đang sử dụng để tải về.
- 3. Cài đặt JDK cho MacOS:
  - 3.1. Mở tệp DMG đã tải xuống và chạy tệp PKG bên trong

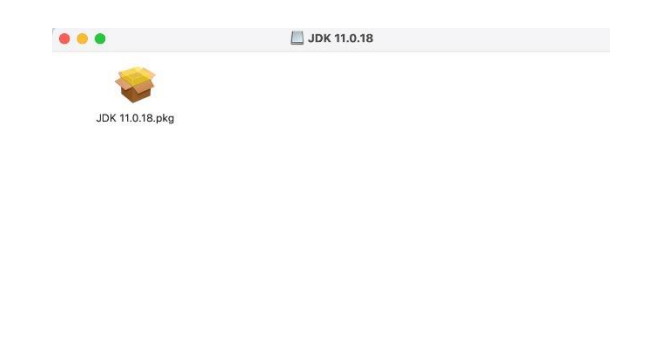

3.2. Chọn Continue trên màn hình giới thiệu của trình cài đặt.

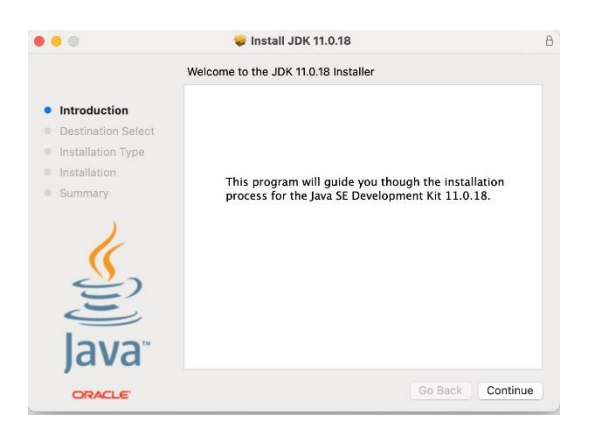

3.3. Chọn Install trong cửa sổ hiện ra.

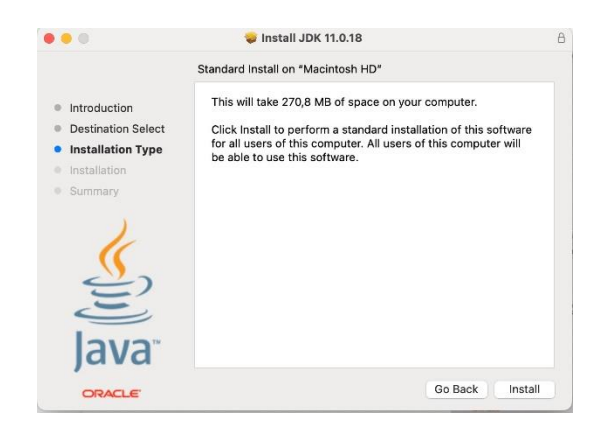

3.4. Cung cấp thông tin đăng nhập quản trị của bạn để bắt đầu cài đặt JDK.

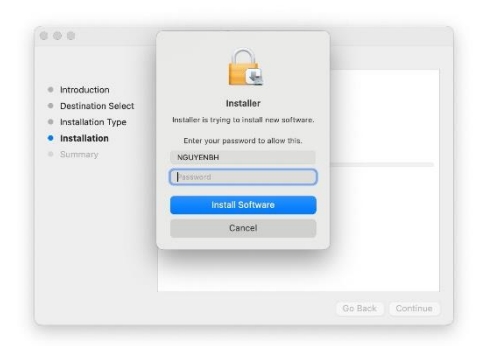

3.5. Đợi trình cài đặt hoàn tất việc sao chép các tệp, sau đó chọn Close.

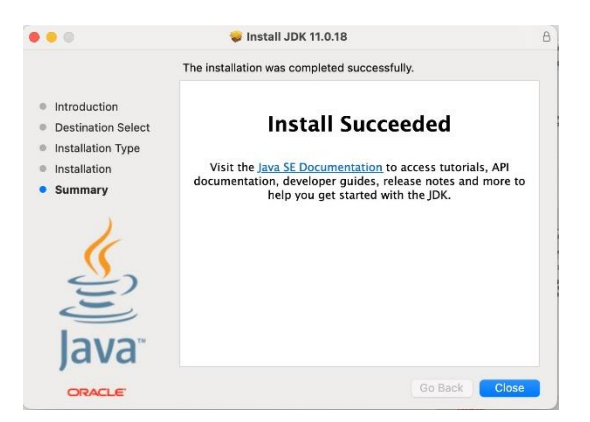

## 4. Cài Plugin WTS:

- 4.1. Cấu hình MacBook cho phép cài đặt plugin WTS:
  - Mở tệp PKG đã tải để cài đặt, nếu có thông báo sau:

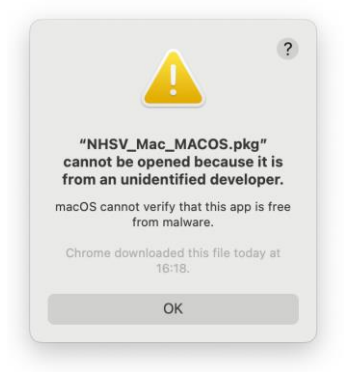

- Truy cập Apple menu → System Settings, sau đó click Privacy & Security, ở nội dung bên phải cuộn xuống để tìm mục Security:
- Trong phần "Allow applications downloaded from", chọn "App Store and identified developers.".

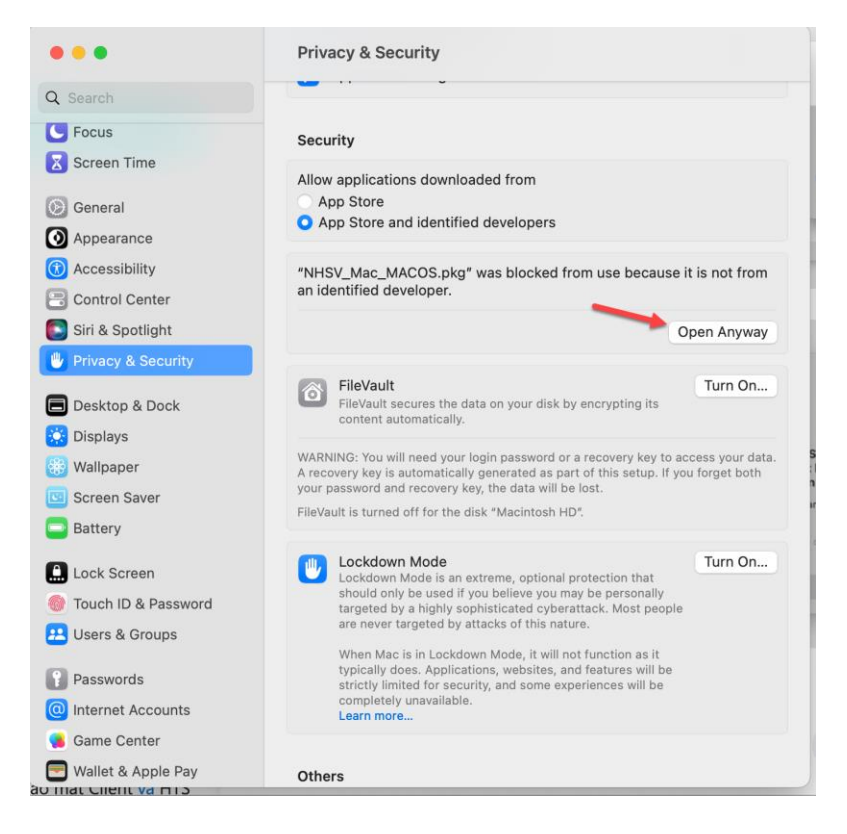

- Nút "Open Anyway" sẽ xuất hiện trong khoảng 1 giờ sau khi bạn thử mở tệp PKG, nhấn vào nút này.
- Nhập mật khẩu đăng nhập trên MacBook của bạn, sau đó nhấn OK.
- 4.2. Cài đặt plugin WTS:

- Mở tệp PKG đã tải để cài đặt

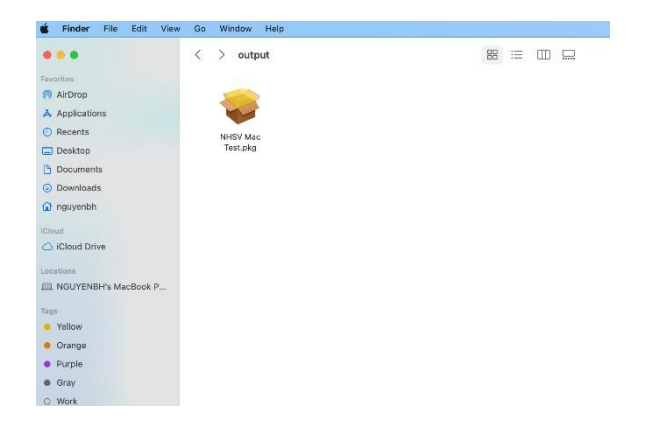

- Chọn Continue trên màn hình giới thiệu của trình cài đặt.

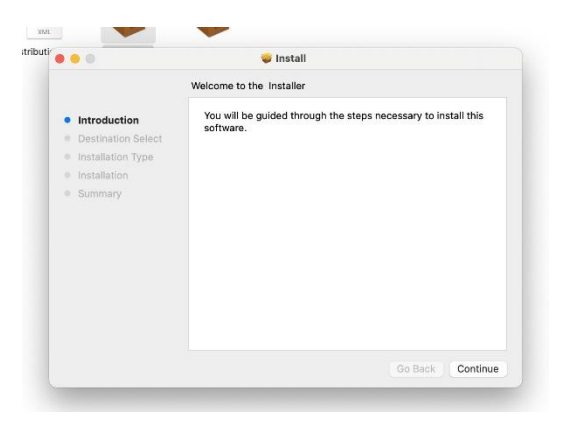

- Chọn Install trong cửa sổ hiện ra.

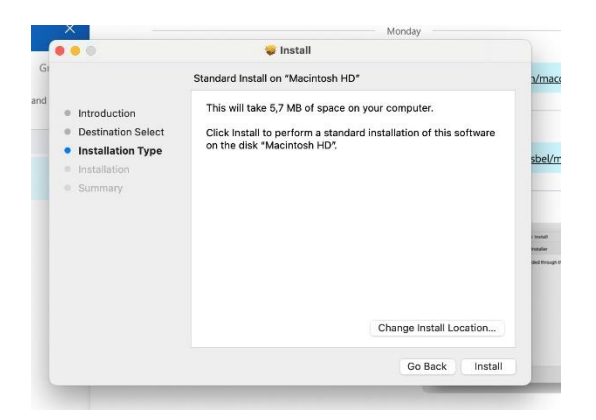

- Cung cấp thông tin đăng nhập quản trị của bạn để bắt đầu cài đặt.

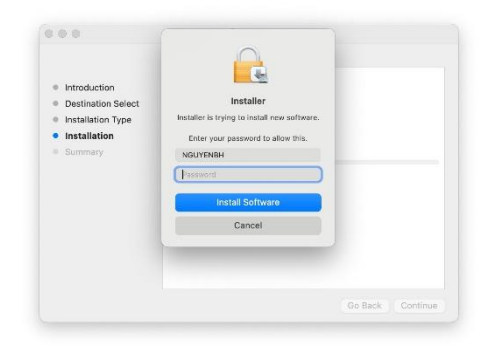

- Đợi trình cài đặt hoàn tất việc sao chép các tệp, sau đó chọn Close.

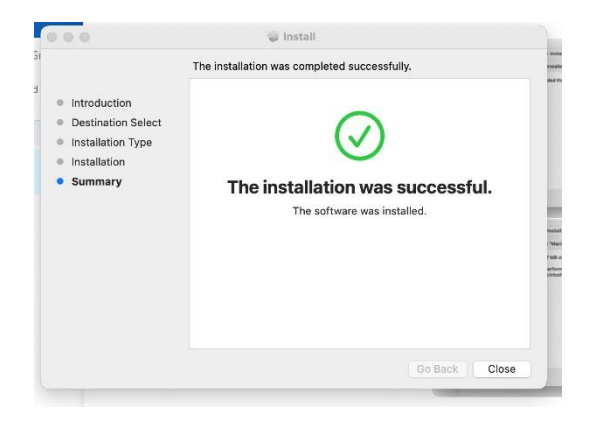